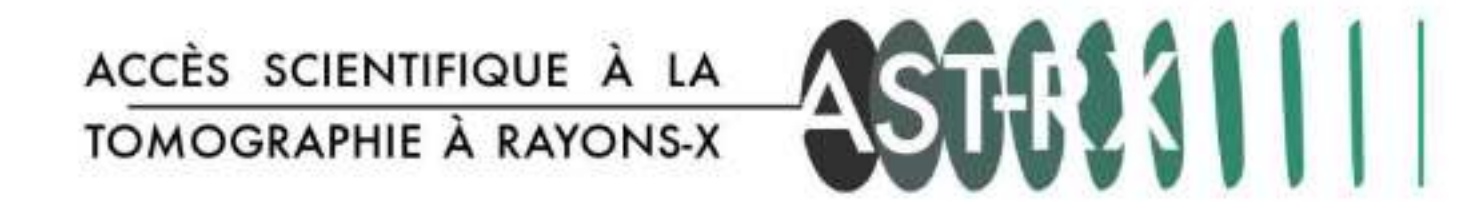

# Dépôt d'un formulaire de demande d'**accès** avec **OpenIris PROCÉDURE**

# ACCÈS SCIENTIFIQUE À LA

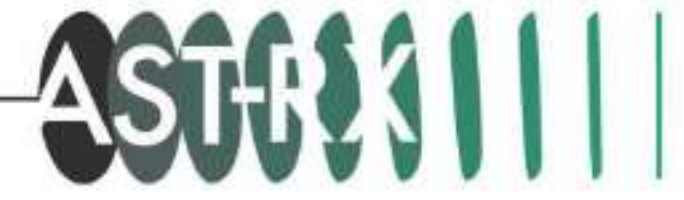

La plateforme AST-RX rejoint l'outil de gestion des ressources de l'Alliance Sorbonne Université OpenIris.

Le formulaire de demande d'accès sera désormais accessible depuis le site internet : <u>https://asu.openiris.io/</u> pour les **personnels** des établissements membres de l'**Alliance SU**.

L'interface est seulement disponible en anglais.

# ÉTAPES

- 1. Création d'un compte
- 2. Validation en tant qu'utilisateur
- 3. Formulaire
- 4. Suivi

# https://asu.openiris.io/

1. Création d'un compte

A-Utilisez le bouton Login

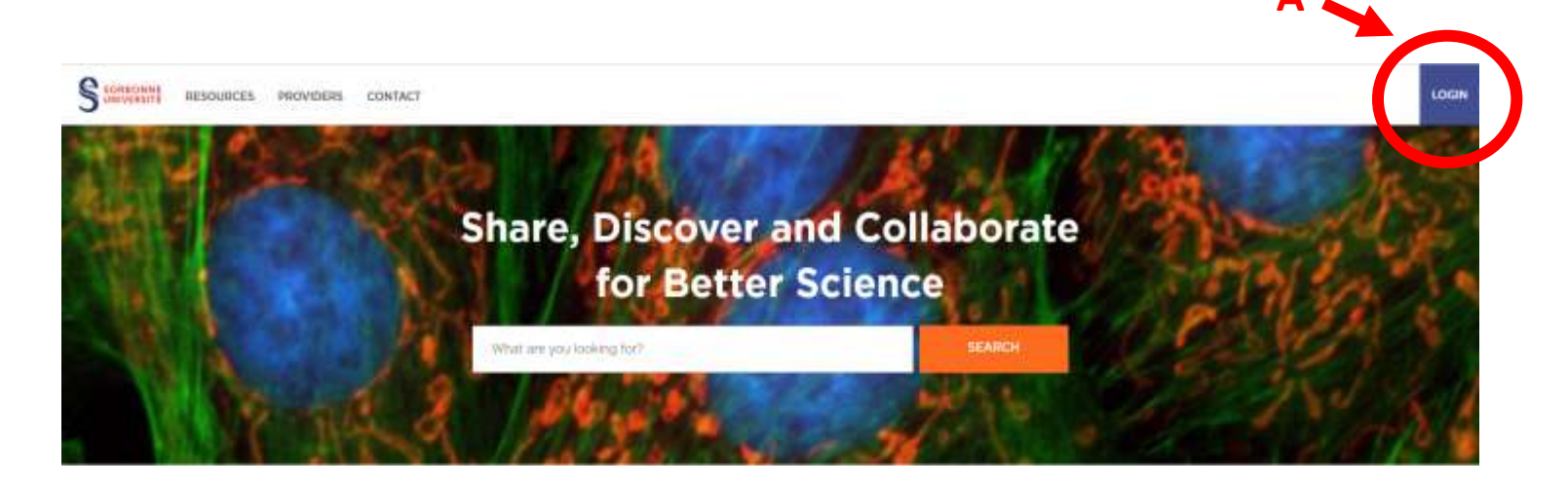

B-Sélectionnez « Don't have an account? Register »

B

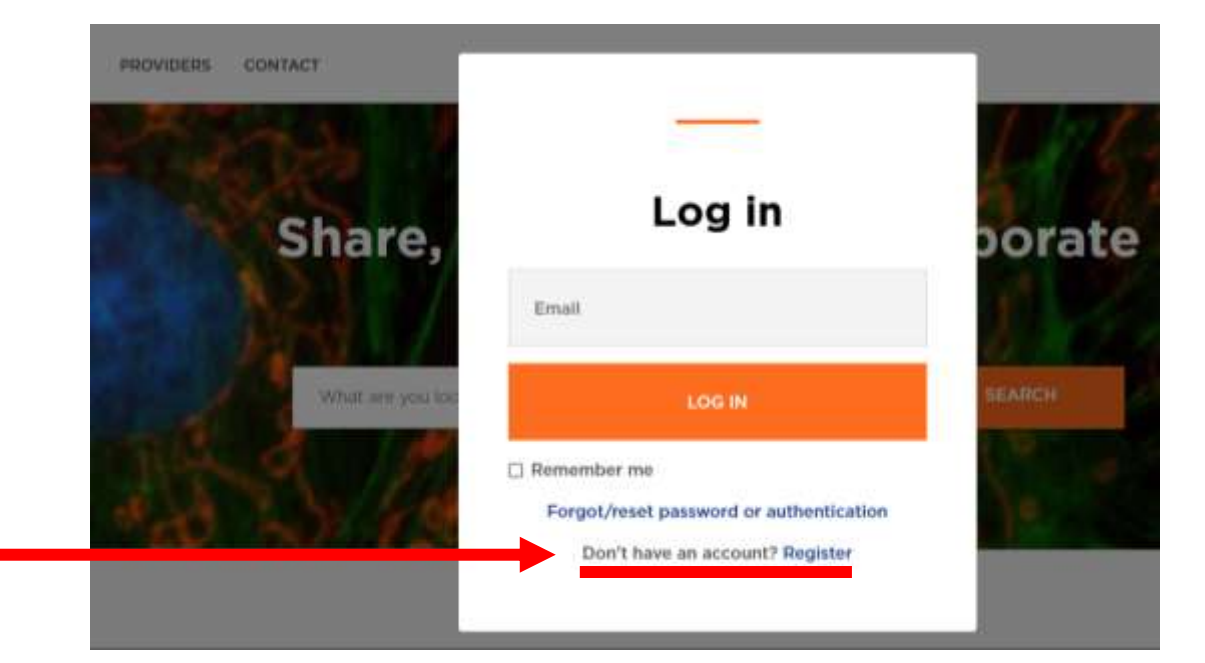

#### 1. Création d'un compte

C-Utilisez votre adresse institutionnelle @mnhn.fr (Use local account), votre compte sera lié à l'organisation MNHN.

**D**-Rejoignez le groupe de votre unité/équipe si visible dans le menu déroulant. Ce sera possible de le faire plus tard également. Vous recevrez un message sur votre messagerie avec un lien pour confirmer votre adresse.

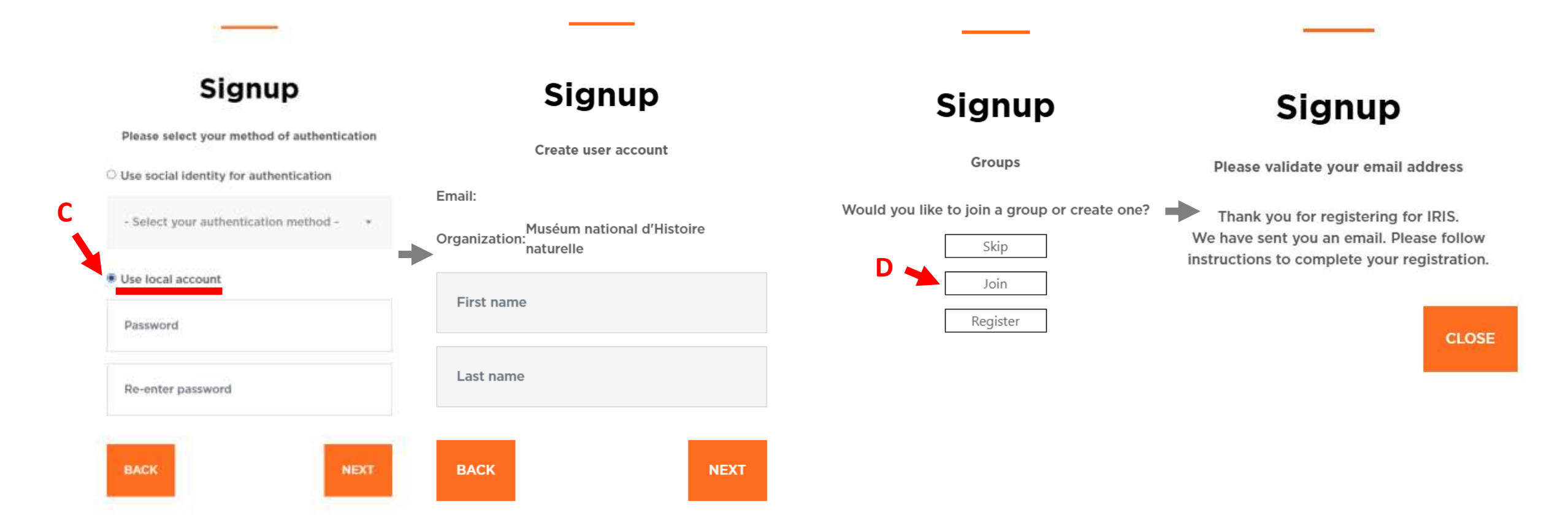

#### 2. Validation en tant qu'utilisateur

E-Dans le menu Providers, cherchez AST-RX et cliquez sur l'icône « Submit Acess Request ».

L'équipe AST-RX pourra alors vous ajouter comme utilisateur de la plateforme.

Vous recevrez des messages indiquant que votre **demande d'accès** est en cours (**Pending**) puis que votre **demande** est **validée** (**Approved**).

|                                   |                              |                              |                                                                                           |               |                                      | ?                                                                            |
|-----------------------------------|------------------------------|------------------------------|-------------------------------------------------------------------------------------------|---------------|--------------------------------------|------------------------------------------------------------------------------|
| 🐝 Browse 🗸 🗸                      | Providers Browse - Providers |                              |                                                                                           |               |                                      | C Y Search and Filter                                                        |
| Resources                         | Enter filter text            |                              | Any country                                                                               | Any community | <ul> <li>Any organization</li> </ul> | ▼ Any resource type ▼ 🏋 🍸                                                    |
| Providers     People              |                              |                              |                                                                                           |               |                                      | (29)                                                                         |
| Groups     Departments/Institutes | AST-RX<br>Affiliations: MNHN | Biodiversité<br>Biodiversité | Bio2Mar (Marine Biodivers<br>Biotechnology) (Bio2Mar)<br>Affiliations: OOB , EMBRC FRANCE | ity and       | *BioPIC                              | (Biology Platform of Imaging and<br>etry) (BioPIC)<br>ns: OOB , EMBRC FRANCE |
| Organizations     Projects        | ् ≅ +।                       | ଡ଼≞ୣ∞⇒୲                      |                                                                                           | 0 a           | ୍ ⊠ ≁                                | 0 #                                                                          |
| Communities                       | CEMIM<br>Affiliations: MNHN  |                              | CIMI (CIMI)<br>Affiliations: INSERM , SU , APHP                                           |               | CISA C<br>Affiliatio                 | yto (CISA-C)<br>hs: INSERM , SU                                              |
| Scheduler >                       | NATURELE A                   | Cimi                         |                                                                                           |               | CISA )                               |                                                                              |
| Li] Dashboard >                   |                              | ।⊘ <b>≜</b> ୣ∞+              |                                                                                           | 0 A           | ् ⊠ →                                | 0 a                                                                          |

#### 3. Formulaire

Une fois que l'équipe AST-RX aura validé votre demande d'accès, vous pourrez déposer un **formulaire**. **F**-Dans le menu « Resources », cherchez AST-RX et cliquez sur l'icône « Submit request » pour accéder au formulaire.

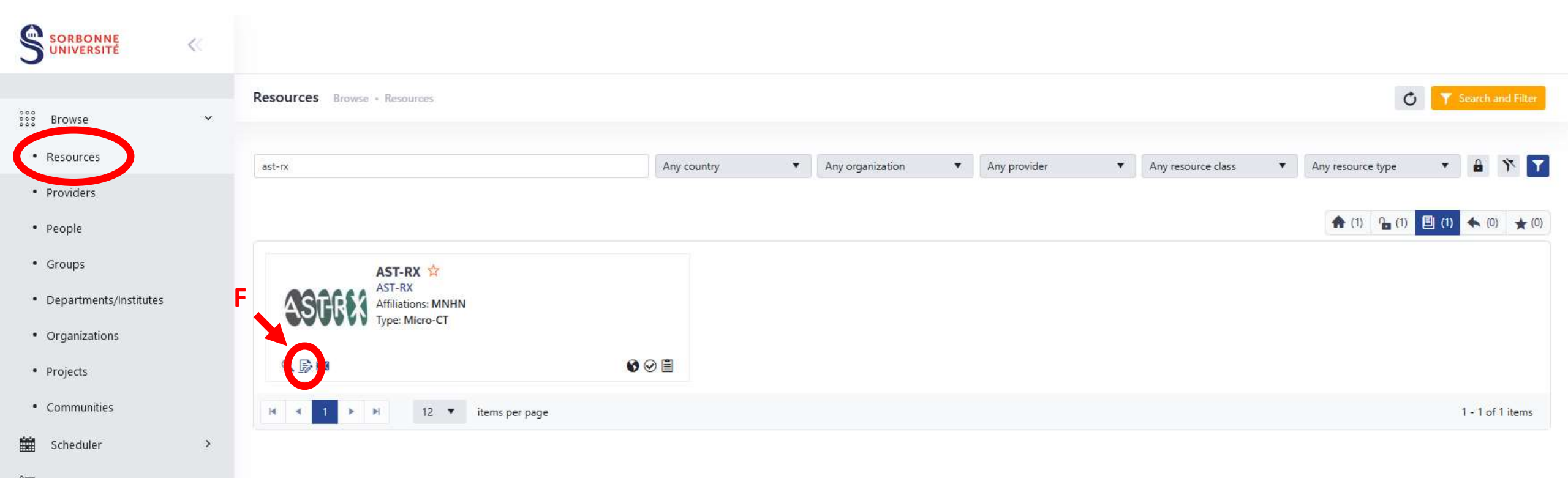

### https://asu.openiris.io/

#### 3. Formulaire

G-Remplissez les différents champs du formulaire.

Ajoutez les pièces jointes (tableur avec les renseignements sur les échantillons et images supplémentaires éventuelles).

Н

H-Cliquez sur « Submit » pour envoyer le formulaire.

| User information                                                                                                    |                                                                                                    |
|----------------------------------------------------------------------------------------------------|----------------------------------------------------------------------------------------------------|
| Request for:                                                                                                    | E: Change user                                                                                                    |
| Request information                                                                                                    |                                                                                                    |
| Application form for                                                                                                    | access to the AST-RX platform                                                                                                    |
| uar2700.mnhn.fr/sites/2:<br>platform_3.pdf You can<br>platform: https://uar270<br>completeness of the for<br>invoicing contacts) so th<br>Scientific project | ad/files/2024-10/astrx_presentation-and-operating-of-technical-<br>also visit the UAR 2700 website for more information on the AST-R2<br>20.mnhn.fr/fr/ast-rx-9020. The AST-RX team requires the<br>rm (description of the analyses materials, and administrative and<br>nat it can be followed up the request by preparing the quote price. |
| Project title *                                                                                                    |                                                                                                    |
|                                                                                                    |                                                                                                    |
| max. 200 characters                                                                                                    |                                                                                                    |
| max. 200 characters<br>Summary *                                                                                                    |                                                                                                    |
| max. 200 characters<br>Summary *<br>Context of the study of                                                                                                  | and objectives                                                                                                    |
| max. 200 characters Summary * Context of the study of max. 700 characters                                                                                    | and objectives                                                                                                    |
| max. 200 characters<br>Summary *<br>Context of the study of<br>max. 700 characters<br>Need for training                                                      | and objectives                                                                                                    |
| max. 200 characters<br>Summary *<br>Context of the study of<br>max. 700 characters<br>Need for training<br>Select a training if new                          | and objectives<br>eded                                                                                                    |
| max. 200 characters<br>Summary *<br>Context of the study of<br>max. 700 characters<br>Need for training<br>Select a training if new<br>D Training in segme   | and objectives<br>eded<br>entation software                                                                                                    |

## https://asu.openiris.io/

#### 4. Suivi

Dans votre **Dashboard**, vous disposez d'une messagerie interne à OpenIris, l'**Inbox**. Vous y trouverez les informations sur le statut des différentes étapes.

I-Dans votre Inbox, vous trouverez les informations sur le statut de votre projet en cliquant sur la flèche.

|                     | ~   |      |                            |                     |                             |       |       |   |          |   |         | 9        | 2          |
|---------------------|-----|------|----------------------------|---------------------|-----------------------------|-------|-------|---|----------|---|---------|----------|------------|
| see Browse          | >   | Inbo | <b>X</b> Dashboard • Inbox |                     |                             |       |       |   |          |   | C T     | Search   | and Filter |
| Scheduler           | >   | I    | Date 🔻                     | Туре 🝸              | Title                       | ▼ Ite | em    | T | Provider | T | Status  | Role     | e 📍        |
| ŝ <u>−</u> Services |     |      | 2025-01-24 09:23           | Service             | 57738                       | AS    | ST-RX |   | AST-RX   |   | Pending | subr     | mitter     |
| Dachboard           | ×   |      | 2025-01-24 09:18           | Resource access     | Access to resource "AST-RX" | AS    | ST-RX |   | AST-RX   |   | Closed  | requ     | uester     |
|                     | · · | 0    | 2025-01-24 09:11           | Group access        | Request by                  | UN    | MR    |   | N/A      |   | Pending | requ     | uester     |
| Inbox     Tasks     |     | м    | < 1 ► H                    | 25 🔻 items per page |                             |       |       |   |          |   |         | 1 - 3 of | of 3 items |

- Personal Overview
- Memberships

#### 4. Suivi

I-Dans votre Inbox, vous trouverez les informations sur le statut de votre projet en cliquant sur la flèche.

En cas de besoin de modifications, vous pouvez éditer le formulaire en développant l'onglet dédié, puis en cliquant sur « Edit/Resubmit ».

| Inbox Dashboard • Inbox |             |                  |              |                |      |               |           |               |           | Ċ                  | Y Search and Filter |
|-------------------------|-------------|------------------|--------------|----------------|------|---------------|-----------|---------------|-----------|--------------------|---------------------|
| Date <b>T</b>           | Туре        | ▼ Title          |              |                | Ŧ    | Item          |           |               | Provider  | ▼ Status           | ▼ Role ▼            |
| 025-01-24 09:23         | Service     | 57738            |              |                |      | AST-RX        |           |               | AST-RX    | Pending            | submitter           |
| Details (ID: 57738) Res | sources (1) | Participants (0) | Timeline (1) | Attachments (0 | Form | Approvers (0) | Notes (0) |               |           |                    |                     |
| Requester:              |             |                  |              |                |      |               |           | Edit/Resubmit | Duplicate | Add participant(s) | Add attachment(s)   |
| Group:                  |             |                  |              |                |      |               |           | <br>          |           |                    |                     |
| Title:                  |             |                  |              |                |      |               |           |               |           |                    |                     |
| Request ID:             | 57738       |                  |              |                |      |               |           |               |           |                    |                     |
| Service:                | AST-RX      |                  |              |                |      |               |           |               |           |                    |                     |
| Provider:               | AST-RX      |                  |              |                |      |               |           |               |           |                    |                     |
| Date of submission:     | 2025-01-    | 24 08:23:27      |              |                |      |               |           |               |           |                    |                     |
| Comments of requester:  |             |                  |              |                |      |               |           |               |           |                    |                     |